## **Comment dois-je configurer Traktor LE pour l'utilisation de source externes ?**

Avant tout, consulter la FAQ suivante qui vous donnera tout les détails relatifs à la connexion d'une source externe :

Comment connecter une source audio externe à la DJ Console Mk2.

- Une fois votre source connectée à la DJ Console, appuyer sur le bouton **Audio Source** afin de commuter en mode source externe (LED éteint)

- Lancer Traktor LE, et appuyez sur le bouton **Preferences** pour accéder au menu de configuration.

- Sous **Audio Setup > Input Routing**, le monitoring visuel devrait vous montrer le signal entrant de la source connectée.

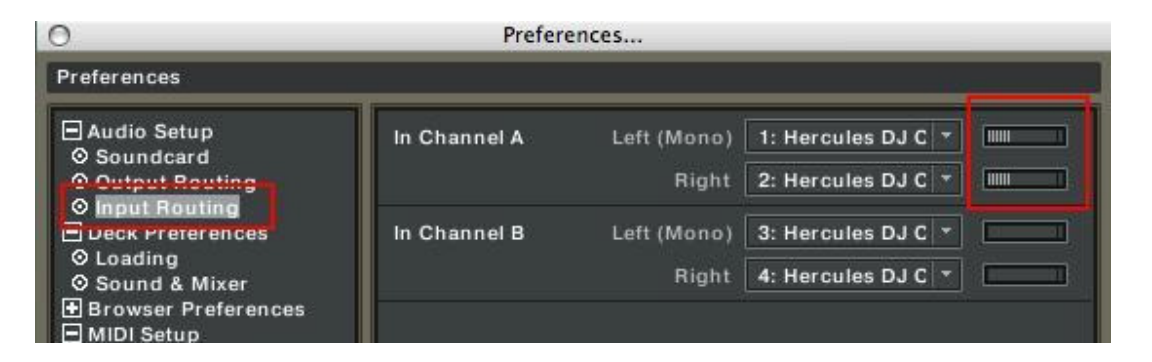

 Par la suite, sélectionné EXTERNAL pour la platine appropriée (Deck Channel).

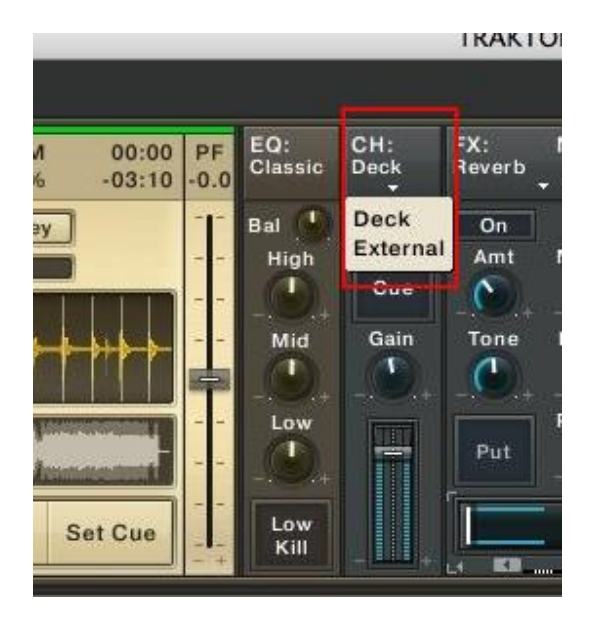

- Il devrait maintenant vous être possible d'entendre le signal entrant, d'y appliquer des effets et l'utiliser pour votre mix.

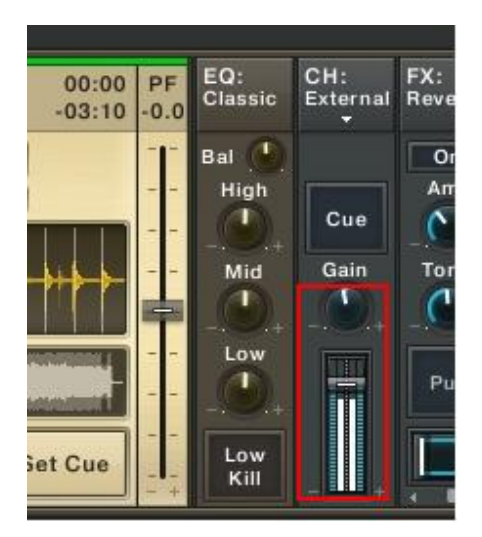

## Note relative à la latence:

La configuration audio par défaut de Traktor LE n'est possiblement pas appropriée à la configuration de votre ordinateur, pouvant créé un délai lors de l'utilisation de sources externes.

Ce problème peut être corrigé en modifiant le paramètre **Audio Latency** (Disponible dans le menu **Preferences >Audio Setup> Soundcard**)

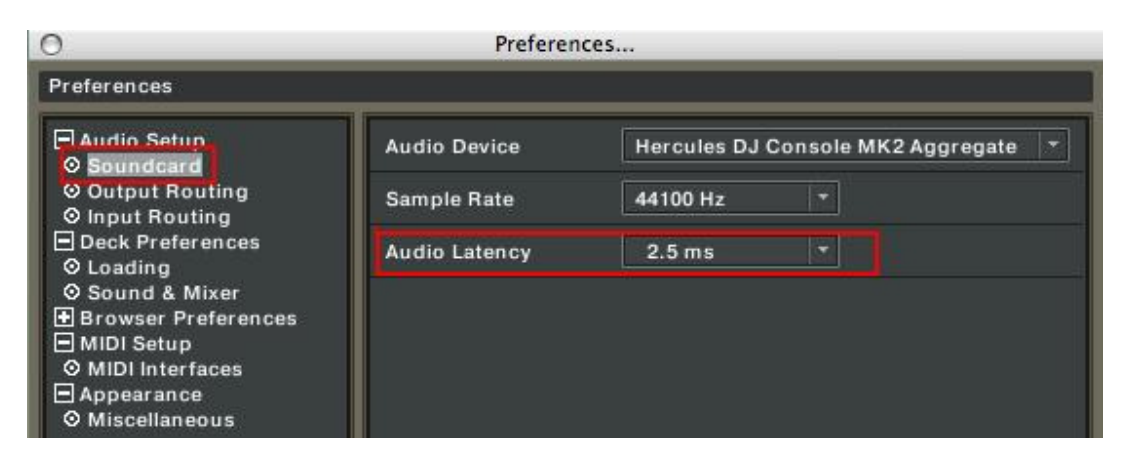

Référez-vous au manuel de l'utilisateur de Traktor LE (Section **10.Troubleshooting**) pour plus de détails concernant la latence et la configuration du logiciel.